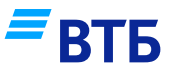

## Мгновенное пополнение карты «Москвёнок» в мобильном приложении «ВТБ Онлайн»

Средства поступят на карту «Москвёнок» мгновенно

2

| 21   | :35                       | - al 🗢 🖿      |
|------|---------------------------|---------------|
| 9    | Поиск                     | ų 🧳           |
| До   | ступные средства          | /             |
| e    | Bcero                     | ~~~           |
|      | Бонусы                    |               |
| Ka   | рты и счета \land         |               |
| ^    | Мастер счет в рублях      | • 2104        |
|      | Привелегия<br>Мультикарта | • 2104        |
|      | Мультикарта<br>MasterCard | • 2104        |
| 1425 | Мультикарта               | до 07.08.20   |
|      | Мультикарта               | до 07.08.20   |
| r fa | 🚍 🌄 Услуг                 | и Са<br>и Чат |
|      |                           |               |

В меню на главном экране выберите вкладку «Платежи»

| <                    |                                                                                  | I                                                                                              | Поиск                                                                   |                                     | E                          |
|----------------------|----------------------------------------------------------------------------------|------------------------------------------------------------------------------------------------|-------------------------------------------------------------------------|-------------------------------------|----------------------------|
| 0                    | A Moc                                                                            | квенок                                                                                         |                                                                         | ×                                   | Отмен                      |
| Pe                   | гион                                                                             |                                                                                                |                                                                         |                                     | Москва                     |
| н                    | овый пла                                                                         | теж                                                                                            |                                                                         |                                     |                            |
|                      | <b>.</b>                                                                         |                                                                                                |                                                                         |                                     |                            |
|                      | <b>y</b> 📖                                                                       | ольное пі                                                                                      | тание (N                                                                | 10CKB                               | " 🦁                        |
| He                   | го мож<br>эт в спи                                                               | но сдела<br>Іске                                                                               | іть, если                                                               | 1 KOM                               | пании                      |
| ч <sup>.</sup>       | го мож<br>эт в спи<br>Оплати                                                     | но сдела<br>іске<br>іть по реки                                                                | іть, если<br>зизитам                                                    | 1 KOM                               | пании                      |
| ч.<br>не             | го можн<br>эт в спи<br>Оплати<br>Создат                                          | но сдела<br>іске<br>іть по рекі<br>ь заявку н                                                  | ить, если<br>визитам<br>на добавл                                       | • ком                               | пании                      |
| ч <sup>.</sup><br>не | го можн<br>эт в спи<br>Оплати<br>Создат<br>Мы доб                                | но сдела<br>іске<br>іть по рекі<br>ь заявку н<br>авим орга                                     | ить, если<br>визитам<br>на добавл<br>низацию                            | <b>1 КОМ</b><br>ение<br>в базу      | пании                      |
| ч <sup>.</sup><br>не | го можи<br>эт в спи<br>Оплати<br>Создат<br>Мы доб<br>сможет<br>быстре            | но сдела<br>иске<br>пть по реки<br>ь заявку н<br>авим орга<br>е оплачив<br>е, без уток         | ить, если<br>визитам<br>низацию<br>ать ее усл<br>иительног              | ение<br>в базу<br>туги е<br>то вво, | пании<br>«и вы<br>ще<br>да |
| ч <sup>.</sup><br>не | оплати<br>Оплати<br>Создат<br>Мы доб<br>сможет<br>быстре<br>реквиза              | но сдела<br>иске<br>ть по реки<br>ь заявку н<br>авим орга<br>че оплачив<br>е, без утом<br>итов | ить, если<br>визитам<br>на добавл<br>низацию<br>ать ее усл<br>иительног | ение<br>в базу<br>пуги е<br>го вво, | пании<br>«и вы<br>ще<br>да |
| ч<br>не              | то можн<br>эт в спи<br>Оплати<br>Создат<br>Мы доб<br>сможет<br>быстре<br>реквиза | но сдела<br>иске<br>ть по реки<br>ь заявку н<br>авим орга<br>е оплачив<br>е, без утом<br>итов  | ить, если<br>визитам<br>на добавл<br>низацию<br>ать ее усл<br>иительног | ение<br>в базу<br>туги е<br>то вво, | гивы<br>ще<br>да           |
| ч<br>не              | то можн<br>оплати<br>Создат<br>Мы доб<br>сможет<br>быстре<br>реквизи             | но сдела<br>іске<br>ть по реки<br>ь заявку н<br>авим орга<br>е оплачив<br>е, без утом<br>ттов  | ить, если<br>зизитам<br>на добавл<br>низацию<br>ать ее усл<br>интельног | ение<br>в базу<br>туги е<br>то вво, | ги вы<br>ще<br>да          |
| ч<br>не              | то можи<br>эт в спи<br>Оплати<br>Создат<br>Мы доб<br>сможет<br>быстре<br>реквизи | но сдела<br>ске<br>ть по реки<br>ь заявку н<br>авим орга<br>е оплачив<br>е, без утом<br>тов    | ить, если<br>зизитам<br>на добавл<br>низацию<br>ать ее усл<br>иительног | ение<br>в базу<br>туги е<br>то вво, | гивы<br>ще<br>да           |
| ч<br>не              | то можн<br>эт в спи<br>Оплати<br>Создат<br>Мы доб<br>сможет<br>быстре<br>реквиза | но сдела<br>ске<br>ть по реки<br>ь заявку н<br>авим орга<br>е оплачив<br>е, без утом<br>итов   | ить, если<br>зизитам<br>низацию<br>ать ее усл<br>иительног              | ение<br>в базу<br>пуги е<br>го вво, | пании<br>(и вы<br>ще<br>да |

Выберите услугу «Пополнение карты Москвёнок». Затем - «Продолжить».

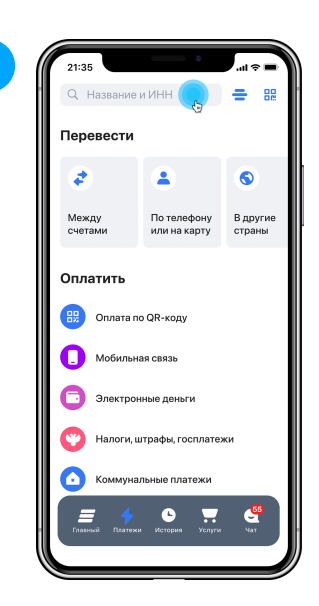

Откроется экран «Платежи»

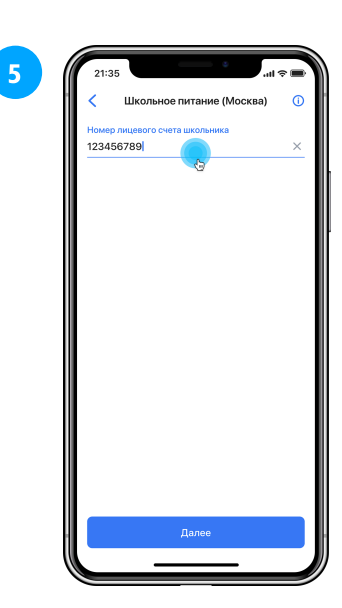

Укажите номер лицевого счёта карты Москвёнок. Затем - «Далее».

Номер лицевого счёта можно узнать на сайте **mos.ru** в разделе «Посещение и питание».

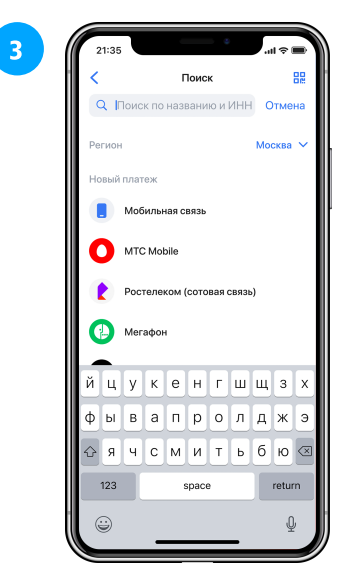

В поле поиска наберите «Москвёнок»

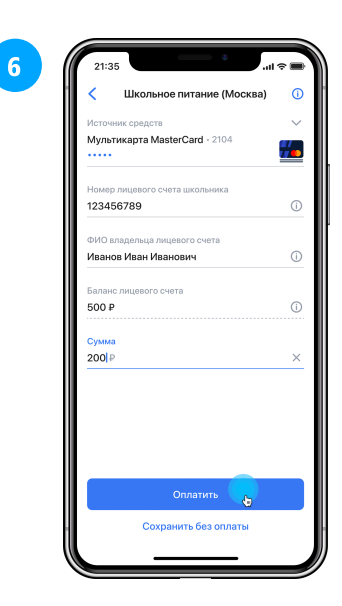

Введите сумму платежа. Проверьте реквизиты. Затем - «Оплатить»

## П 1000 звонок по россии бесплатный 8 800 100 24 24 / VTB.RU